# 目次

| 1.TASKCHUTEとは                               | 3  |
|---------------------------------------------|----|
| 1.1. 1日の仕事を直列に並べて 1 つずつ片付けていく習慣を強力に後押しするツール | 3  |
| 1.2. TASKCHUTE の発祥                          | 3  |
| 1.3. TASKCHUTE の意味                          | 4  |
| 2.TASKCHUTE のはじめかた                          | 5  |
| 2.1. 画面の説明                                  | 5  |
| 2.1.1. メインシートの構成要素                          | 5  |
| 2.1.2. デイリーリスト各項目の説明                        | 7  |
| 2.1.3. あらかじめサンプルデータが入っています                  | 9  |
| 2.2. 最初にすること                                | 10 |
| 2.2.1. 日付の形式を「yyyy/mm/dd」に変更する              | 10 |
| 2.2.2. マクロを有効にする                            |    |
| 2.2.3. TaskChute メニューの確認                    | 13 |
| 2.2.4. 基準日の変更                               | 15 |
| 2.2.5. 並び替えを実行する                            | 15 |
| 2.3. TASKCHUTE にタスクを入力する                    |    |
| 2.3.1. プロジェクトとタスクと見積時間を入力する                 |    |
| 2.3.2. 見積時間合計と終了予定時刻を確認する                   | 17 |
| 2.3.3. タスクを時間帯ごとに振り分ける                      |    |
| 2.3.4. 時間帯ごとのバランスを確認する                      |    |
| <ol> <li>2.3.5. 3種類の並び替えの違い</li> </ol>      |    |
| <ol> <li>2.3.6. 「節内ソート順」の使い方</li></ol>      | 20 |
| 3.TASKCHUTE のタスクを実行する                       | 21 |
| 3.1. 仕事を開始する                                | 21 |
| 3.1.1. 一番上から順番にタスクに取りかかっていく                 | 21 |
| 3.1.2. 予定外タスクを追加する                          |    |
| 4.TASKCHUTE のタスクを整理する                       | 23 |
| 4.1. MODE を活用する                             | 23 |
| 4.2. 日付を変更するには?                             | 24 |
| 4.3. 繰り返しタスクを追加するには?                        | 25 |
| 4.3.1. 繰り返しタスクの設定と解除                        | 25 |

| 4.3. | 2. 繰り返しタスクの時間帯指定   | 26 |
|------|--------------------|----|
| 4.4. | 過去のタスクを参照できる検索入力機能 | 27 |
| 4.5. | 見積もりシミュレーション機能     | 28 |

# 1. TaskChute とは

### 1.1. 1日の仕事を直列に並べて1つずつ片付けていく習慣を強力に後押しするツール

- Excel ベースで動作するため、Excel を使ったことがあれば習得は早い
- 常に「終了予定」の時刻が見えているために「やる気」がキープできる

#### 1.2. TaskChute の発祥

もともとは、大橋がシステムエンジニアとして会社員をしていた 1998 年 8 月に作成した Excel シート がベースになっています。

ある夏の日の朝、直属の上司から呼び出され、数百ページにおよぶマニュアルのリライトという作業を 10日間で仕上げるように指示されました。いわゆる飛び込み作業です。これを遅滞なく完遂するために どうすればいいか? それを考えた結果、とりあえず Excel シートに作業項目を書き出し、それぞれに かかる時間を割り振ることから始めました。

Excel ですから、時間を集計すれば、合計時間が出ます。1日に 10 時間働くとすれば 10 日間で 100 時間のリソースがあることになります。これと先ほどの合計時間とを比べれば、期限までに終わるかどう かがわかるはず、と考えたのです。

日々作業を進めていきながら、実際にかかった時間(実績時間)を作業ごとに記入していきます。する と、見積もりとの差異がわかりますから、「このペースだと見積もりが甘いな」ということが分かって しまいます(これが大事)。実績時間をまだ終わっていない作業の見積もり時間に反映すると、より確 度の高い見積もりになります。

1 つ作業を終えるたびに、見積時間を更新します。こうすることで、「このままだと1日10時間では足りないから、11時間に増やそう」といった調整のための指針が得られます。これがあったおかげで、「今日は早く帰ってもだいじょうぶだな」という判断も下せるようになりました。

この状況は、手元に残ったお金で 10 日後の給料日までを何とかやりくりする、という状況に似ている でしょう。「時間をお金のように使う」という大橋の基本的な考え方はここに始まっています。

その後、Excel のマクロ言語である VBA (Visual Basic for Applications) を独学で習得し、単なる Excel シートをタスク管理ツールに進化させました。それが、TaskChute です。

### 1.3. TaskChute の意味

よく「TaskShoot」と間違われることがあるのですが、「Shoot」ではなく「Chute」です。ビルなどに ある「ダストシュート」と同じ言葉です。遊園地にあるウォータースライダーを思い浮かべていただく といいのですが、あのうねった滑り台、あれがシュートです。

ー番上からモノを流せば、コースを外れることなく一番下まで一気に滑り落ちていく。そんなイメージ をタスク処理に重ねています。

# 2. TaskChute のはじめかた

# 2.1. 画面の説明

# 2.1.1. メインシートの構成要素

|              | 771<br>🔗 冒        | ′JV(E) ¥                 | 集(E)<br>[à. 🂖                        | 表示(⊻)<br>よ 噑          | 挿入(I)<br>聞 • 🍼   | 書式( <u>O</u> ) ツール( <u>I</u> )<br>ローロー <b>後</b> Σ     | データ( <u>D</u> ) ウィンドウ( <u>W</u> ) ヘルプ( <u>H</u> ) JUST (                               | PDF 2( <u>Q</u> )             | C_dev0901                  | 5                                |                                                 | 質            | 閉を入力してください | ▼ - d             |
|--------------|-------------------|--------------------------|--------------------------------------|-----------------------|------------------|-------------------------------------------------------|----------------------------------------------------------------------------------------|-------------------------------|----------------------------|----------------------------------|-------------------------------------------------|--------------|------------|-------------------|
| 2            | UI<br>K7          | 3                        | ),                                   | 夏精山                   | W .              | 10 4                                                  | / 및 ■ ■ ■ 9 % , % .% (# 1                                                              | = 🗇 • 🔌                       | • <u>A</u> • A             | A .                              | 5                                               |              |            |                   |
|              | 1                 | A B                      | C D                                  | E                     |                  | H I<br>A: 0.00 E: 1.92                                | J<br>現在のセクション=L 21:00~22:00<br>1: 0.00                                                 | K<br>12/04火<br>12/05水         | L<br>1.00                  | M N<br>12/09日 0<br>12/10月 0      | 0<br>.00 最終保存<br>.37 17:04                      | Р            | R          | S                 |
| * 12         | 3 3<br>4 3<br>5 1 | 化 0.0<br>成 7.1<br>建 12/0 | )   0<br>7  43<br><mark>3</mark> 前 翌 |                       |                  | B: 0.00 F: 2.80<br>C: 1.57 G: 0.02<br>D: 0.42 H: 0.00 | 3: 0.00<br>K: 0.00<br>L: 0.00                                                          | 12/06 木<br>12/07 金<br>12/08 土 | 0.00 :<br>0.00 :<br>0.00 : | 12/11火 0<br>12/12水 0<br>12/13木 0 | .00 <mark>終了予定</mark><br>.00 <u>4:49</u><br>.00 |              |            | 6                 |
|              | 7                 | □ 月日<br>□ 12/0           | ▼ ▼ ▼<br>3 月 d                       | Nd <del>↓</del><br>10 | ✓ Pro<br>★ Life  | ject 👻 Mode 🖸                                         | 作業内容<br>マ<br>e [B]起床後レシビ(1days)                                                        | <u>見積日</u> ▼<br>0.08          | 見積M ▼<br>5                 | 実績▼開                             | 始⊇ 終了⊃                                          | 節内S<br>0630  | タスク実行前のヒント | ▼ タスク実行後のコメント 🛛 👻 |
| 3            | 9                 | □ 12/0                   | 8月e                                  | 20                    | Life             | Living                                                | (B)燃えるごみ出し@12/03(月)(repeats)                                                           | 0.03                          | 2                          |                                  |                                                 | 0641         |            |                   |
| 7            |                   | 12/0<br>12/0             | 月 z<br>月 c                           | 30<br>40              | Life<br>Catchup  | Develop                                               | 【C】朝夏@12/03(月)(repeats)<br>【C】フォーサイトRSSチェック@12/03(月)(repeats)                          | 0.33                          | 20<br>5                    |                                  |                                                 | 0745<br>0746 |            |                   |
| ABC<br>Lathy |                   | 12/0<br>12/0             | 3 月 C<br>月 C                         | 50<br>60              | Manage<br>Manage | Finance<br>Maintenance                                | 【C】キャヒネット施錠(Idays)<br>【C】★朝一メンテ(Idays)                                                 | 0.12                          | 7                          |                                  |                                                 | 0828<br>0829 |            |                   |
| 1            | 14                | 12/0<br>12/0             | 月 c<br>月 c                           | 70<br>80              | Manage<br>Manage | Finance                                               | 【C】★ 週報ノート間く → 日次スタート@12/03(月)(repeat<br>【C】AチェックG&A(1days)                            | s 0.25<br>0.03                | 15                         |                                  |                                                 | 0830         |            |                   |
| 6            | 1                 | 12/0<br>12/0             | 月 C<br>月 C                           | 90<br>100             | Manage<br>Manage | Review                                                | (C)★00A.時上ノロシリアトレビュー(10ays) (C).100.Referenceノートブック → 100.Referenceに振り                 | 0.17                          | 10                         |                                  |                                                 | 0833         |            |                   |
| Ø            | 15                | 12/0<br>12/0<br>12/0     | 3月 0                                 | 110<br>120<br>130     | Manage           | Review                                                | 【C】Nozbeのタスク → Becky経由 → Reference(1days)<br>【C】Nozbeのタスク → Becky経由 → Reference(1days) | 0.17                          | 5                          |                                  |                                                 | 0833         |            |                   |
| 2            | 2                 | 12/0<br>12/0             | 月 c<br>月 c                           | 140<br>150            | Manage<br>Manage | Develop<br>Maintenance                                | [C]★Copy/ProBloggerチェック(1days)<br>【C]temp.txt起こし(1days)                                | 0.08<br>0.08                  | 5                          |                                  |                                                 | 0836         |            |                   |
|              | 2                 | □ 12/0<br>□ 12/0         | 8月c<br>月d                            | 160<br>170            | Manage<br>D3000  | Deskwork<br>やーなる InsideOut                            | 【C】SH研   SkypeMTGアジェンダ作成@12/03(月)(repe<br>【D】抜きが記2012@12/03(月)(repeats)                | 8 0.08<br>0.17                | 5<br>10                    |                                  |                                                 | 0845<br>0905 |            |                   |

拡大画像:<u>http://taskchute.net/wp-content/uploads/2013/10/ScreenClip3.png</u>

| <ol> <li>(1)メニュー</li> </ol> | TaskChute2の各機能を実行するためのカスタムメニューです。                                                                                         |
|-----------------------------|----------------------------------------------------------------------------------------------------|
|                             | なお、メニュー名はバージョン名(月日)になっています。                                                                                               |
|                             | 例えば、「バージョン : 2013/09/01」は「TC_0901」となります。                                                                                  |
|                             | ※Excel2007 以降は「アドイン」メニュー内に表示されます。                                                                                         |
| ②コマンドボタン                    | TaskChute2 の各機能を実行するためのコマンドボタンです。                                                                                         |
|                             | 使用頻度の高い機能に絞っています。                                                                                                    |
|                             | ※Excel2007 以降は「アドイン」メニュー内に表示されます。                                                                                         |
| ③今日のサマリー                    | 今日の状況が一目で分かる数字群です。                                                                                                    |
|                             | 見積       7.17       43         消化       0.00       0         残       7.17       43         基準       12/03       前       翌 |
|                             | ● 見積 : 今日のすべてのタスクの見積時間合計とタスク数                                                                                             |
|                             | ● 消化 : 完了済みのタスクの見積時間合計と完了済みタスク数                                                                                           |
|                             | ● 残 : 見積から消化を引いた差                                                                                                    |
|                             | ● 基準 : ここで入力した日を TaskChute の中で「今日」とみなします                                                                                  |
|                             | ● 前・翌 : クリックするたびに基準日が前日または翌日に切り替わります                                                                                      |
|                             |                                                                                                    |

| ④セクション別見積サ | セクション(時間帯)ごとの見積時間を示します。                       |
|------------|-----------------------------------------------|
| マリー        | 現在のセクション=レー21:00~22:00                        |
|            | A: 0.00 E: 1.92 I: 0.00                       |
|            | B: 0.00 F: 2.80 J: 0.00                       |
|            | C: 1.57 G: 0.02 K: 0.00                       |
|            | D: 0.42 H: 0.00 L: 0.00                       |
|            | フォントの色は以下の条件で変化します。                           |
|            | ● 灰色 : すでに終了したセクションは灰色になります                   |
|            | ● 赤色1 : セクションの上限時間を超えているセクションは赤色になります         |
|            | ● <b>赤色2</b> : セクションの上限時間を超えていなくても、すでに終了していれば |
|            | やはり赤色になります                                    |
|            | ● 青色 : セクションの上限時間内に収まっている場合は青色になります           |
|            | ● <u>下線</u> :現在のセクションにはアンダーラインが引かれます          |
| ⑤日別見積サマリーと |                                               |
| 終了予定       | 12/04 火 1.00 12/09 日 0.00 最終保存                |
|            | 12/05 水 0.00 12/10 月 0.37 17:04               |
|            | 12/06 木 0.00 12/11 火 0.00 終了予定                |
|            | 12/07 金 0.00 12/12 水 0.00 4:49                |
|            |                                               |
|            | 基準日の翌日以降 10 日間先までの見積時間合計を示します。                |
|            | 右側上部は最終保存時刻、右側下部は終了予定時刻をそれぞれ示します。             |
|            | │<br>│最終保存時刻は、保存を実行するたびに更新されます。設定により、一定回      |
|            | │<br>│数の変更もしくは一定時間の経過ごとに保存するかどうかのダイアログを出      |
|            | すことができます。                                     |
|            | 終了予定時刻は、未完了タスクの見積時間合計を現在時刻に足した時刻です。           |
|            | 未完了タスクをすべて見積時間通りに完了させたとしたら、何時になるのか            |
|            | を示します。                                        |
|            | カーナビでいえば、到着予想時刻にあたります。今のままのペースで走り続            |
|            | けたとしたら、という仮定に基づいています。途中で道に迷ったり渋滞に巻            |
|            | き込まれたりすれば、当然この時刻はどんどん後ろにずれていきます。              |
|            | 同様に、TaskChute も、見積時間以上に時間がかかったり、予定外の割り込       |
|            | み作業に追われたりすることで、終了予定時刻は後ろにずれていきます。             |
| ⑥デイリーリスト   | TaskChute のメインとなるパートです。                       |
|            | 各項目の詳細は後述します。                                 |

# 2.1.2. デイリーリスト各項目の説明

|         | ステータス(編集不可)                                             |
|---------|---------------------------------------------------------|
|         | □=未完了、■=完了、◎=明日以降、★=過去                                  |
| 月日      | 月日(編集 OK)。                                              |
| 曜       | 曜日(編集不可)。月日に合わせて自動的に正しい曜日が入ります。                         |
| 節       | セクション(編集 OK)。時間帯を示します。                                  |
|         | • A : 06:00~08:00                                       |
|         | • B : 08:00~12:00                                       |
|         | • C : 12:00~13:00                                       |
|         | :                                                       |
|         | :                                                       |
|         | …という要領で最大 12 セクション(A~L)まで任意の開始時刻と終了時刻                   |
|         | を設定可能(設定方法は後述します)。                                      |
| #       | 並べ替え用数字(編集 OK)。節とセットで並べ替えの基準になります。                      |
|         | 並べ替えを実行すると10刻みの数字に更新されます。                               |
| *       | スターの表示欄(スターについては後述)。                                    |
| Project | プロジェクト(編集 OK)。タスクの分類項目として使用する。                          |
| Mode    | モード(編集 OK)。タスクの分類項目として使用する。                             |
|         | Mode シートで設定したセル色・フォント色が反映される。                           |
| 作業内容    | 具体的な作業(タスク)の内容(編集 OK)。                                  |
| 見積      | 見積時間(編集 OK)。                                            |
|         | H と M の違いは、それぞれ時間単位と分単位。どちらか一方を更新すると、                   |
|         | それに合わせて他方が自動的に更新されます。                                   |
|         | たとえば、Hに1と入力すると、Mには60が入り、                                |
|         | Mに 30 と入力すると H には 0.5 が入ります。                            |
| 実績      | 実績時間(編集不可)。実際にかかった時間。終了時刻から開始時刻の差(こ                     |
|         | こに数字が入っているということは、そのタスクは完了していることを意味                      |
|         | します)。                                                   |
| 開始      | 開始時刻(編集 OK)。                                            |
| 終了      | 終了時刻(編集 OK)。                                            |
| 節内ソート順  | 翌日以降のタスクについて、並び替え時の基準となります。                             |
| (節内 S)  | 本日のタスクは、 $\Box \rightarrow 月日 \rightarrow No の順に、$      |
|         | 翌日以降のタスクは、 $\Box \rightarrow 月日 \rightarrow 節内ソート順の順に、$ |
|         | それぞれ並び替えられます。                                           |
|         |                                                         |

| タスク実行前の | タスクの実行に役立つ参照情報(メモ)を入力します。                |
|---------|------------------------------------------|
| ヒント     | 「タスク実行前のヒント編集」コマンドにより、メモの内容と任意のハイパ       |
|         | ーリンク(ファイルやフォルダへのショートカット、URL、Evernote のノー |
|         | トリンクなど)を設定することができます。                     |
| タスク実行後の | タスクの実行後に所感を入力します(100字まで)。                |
| コメント    | 設定により、タスクが完了(=終了時刻を入力)した時に入力を促すダイア       |
|         | ログを表示させることができます。                         |
|         | このセルにカーソルを移動させることでも入力を行なうことができます。        |
|         | 入力ずみのコメントを編集する場合は、ダイアログをいったん閉じたうえで、      |
|         | Excelのセルの編集にて行なって下さい。                    |

#### 2.1.3. あらかじめサンプルデータが入っています

イメージしやすいように、あらかじめサンプルデータが入っています。不要になりましたら、削除して も問題ありません。

ただし、以下の3つの項目(編集不可項目)には数式が入っていますので、消さないようにご注意くだ さい。

- □ (ステータス)
- 曜
- 実績

## 2.2. 最初にすること

# 2.2.1. 日付の形式を「yyyy/mm/dd」に変更する

コントロールパネルの「時計、言語、および地域」にて、日付の形式が「yyyy/mm/dd」になっている ことをご確認ください(なっていない場合は、この形式に変更してください)。

|                                                                                                    |               |                                                                                                    |                                                                                                    | x |
|----------------------------------------------------------------------------------------------------|---------------|----------------------------------------------------------------------------------------------------|----------------------------------------------------------------------------------------------------|---|
| () ● ● ● ● コントロール パネル                                                                                                    | ▶ 時計、言語、および地域 | - 49                                                                                                    | コントロール パネルの検索                                                                                                    | Q |
| ファイル(F) 編集(E) 表示(V) ツ                                                                                                    | ール(T) ヘルプ(H)  |                                                                                                    |                                                                                                    |   |
| <ul> <li>コントロールパネルホーム</li> <li>システムとセキュリティ<br/>ネットワークとインターネット</li> <li>ハードウェアとサウンド<br/>プログラム</li> <li>ユーザーアカウントと家族の<br/>ための安全設定</li> <li>デスクトップのカスタマイズ</li> <li>時計、言語、および地域</li> <li>コンピューターの簡単操作</li> </ul> | 地域と言語         | 管理<br>///MM/dd<br>// <sup>(年'M'月'd'日')</sup><br>mm<br>mm:ss<br>曜日<br>1/19<br>11月19日<br>道加の設定<br>する詳細情報をオンラインで参照する<br>OK キャンセル | <ul> <li>たの変更</li> <li>す</li> <li>す</li> <li>す</li> <li>す</li> <li>す</li> <li>す</li> <li></li> <li></li></ul> |   |

この形式になっていないと、TaskChuteの日付関連の処理が正常に行なわれません。

### 2.2.2. マクロを有効にする

TaskChute のマクロが動作するように Excel の設定でマクロを有効にします。

▼Excel2000 および 2002 の場合:

メニュー「ツール」 → 「マクロ」 → 「セキュリティ」を選択し、以下の画面で、「**低**」を選んで OK ボタンをクリックします。

| <ul> <li>         ・          ・・・・・・・・・・・・・・・・・・</li></ul>                                                               |
|----------------------------------------------------------------------------------------------------|
| ・低(L)(推奨しません)コンピュータに損害を与える場合があるマ<br>クロを実行する前に警告しません。ウイルス検索プログラムがイン<br>ストールされているか、すべてのドキュメントが安全であると確認し<br>た場合のみ設定してください。 |
|                                                                                                    |

▼Excel2007 以降の場合:

メニュー「Excel のオプション」 → 「セキュリティセンター」 → 「セキュリティセンターの設定」 を選択し、「**すべてのマクロを有効にする**」を選んで OK ボタンをクリックします。

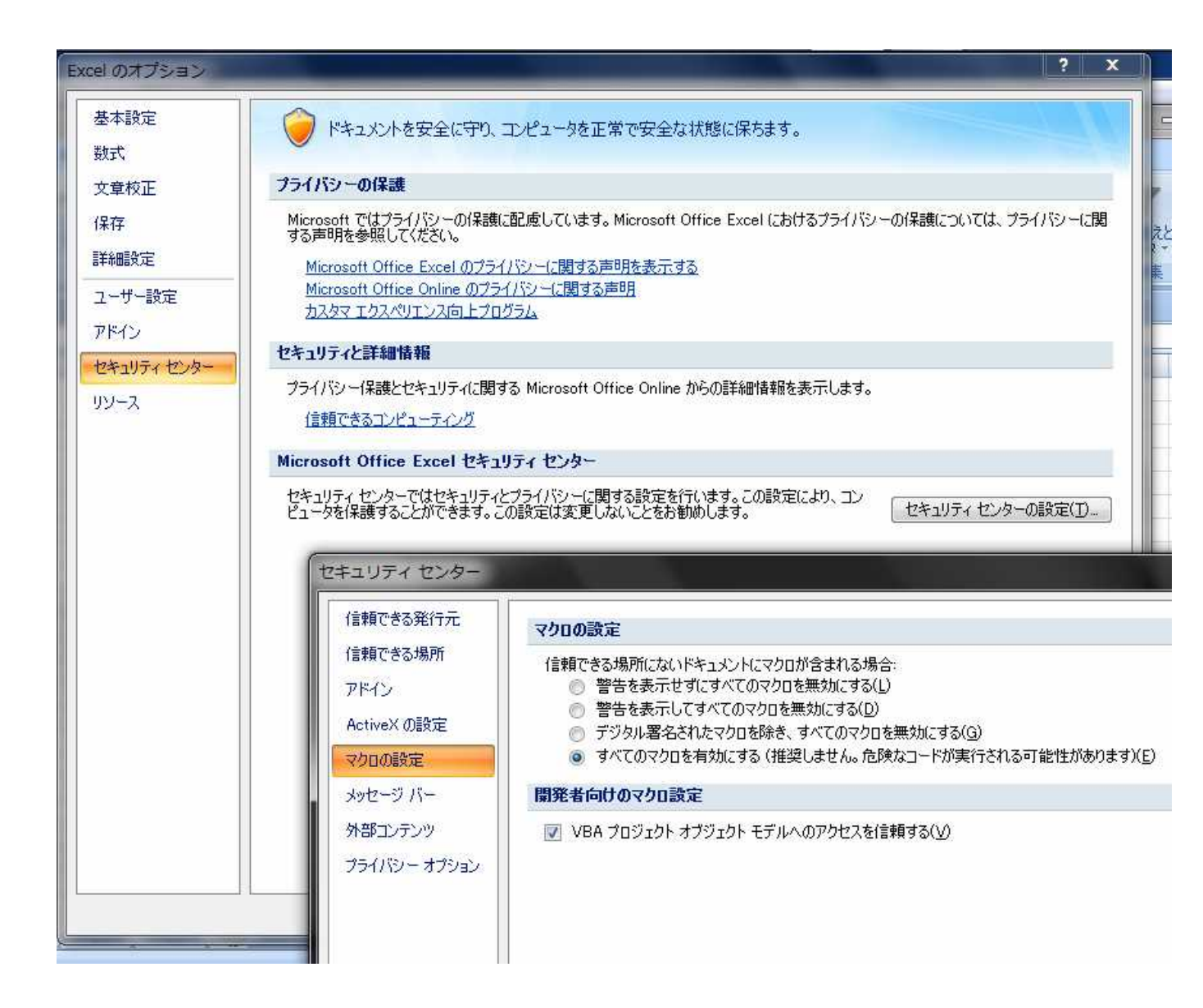

### 2.2.3. TaskChute メニューの確認

● Excel2000 および 2002 ではメニューバーに以下のような TaskChute メニューが追加されます。

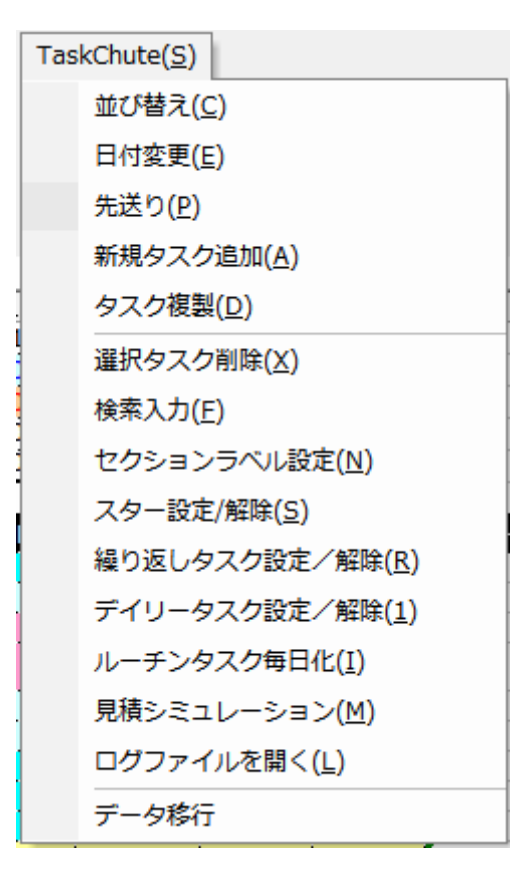

※アップデートにより、メニューの追加・修正を随時おこなっています。

● Excel2007 以降では、アドインメニューの中に TaskChute メニューが追加されます。

|       |                        |                |         |         | TaskChut        | e2_0401x       | ls [互換モ          |
|-------|------------------------|----------------|---------|---------|-----------------|----------------|------------------|
|       | ホーム挿入                  | ページ レイアウト      | 数式      | データ     | 校閲              | 表示             | アドイン             |
|       | askChute 📩             |                |         |         |                 |                |                  |
| 43    | 並び替え( <u>C</u> )       |                |         |         |                 |                |                  |
|       | 日付変更(E)                |                |         |         |                 |                |                  |
| 1     | 先送り(P)                 |                |         |         |                 |                |                  |
|       | 新規タスク追加(A)             |                |         |         |                 |                |                  |
|       | タスク複製(D)               | f <sub>x</sub> |         |         |                 |                |                  |
|       | 選択タスク削除(凶)             | ŀ              | 8       | I       |                 |                |                  |
| -     | 検索入力(E)                |                | B-133   | C: 0.67 |                 |                |                  |
|       | セクションラベル設定( <u>N</u> ) |                | A: 3.87 | D: 0.25 |                 |                |                  |
|       | スター設定/解除(S)            |                | F: 0.75 | E: 1.83 |                 |                |                  |
| -     | 繰り返しタスク設定/解除           | (B)            |         |         |                 |                |                  |
| -     | ディリータスク設定/解除(          | 1) Pro         | ect 🔽   | Mode 💽  |                 |                | 1                |
|       | ルーチンタスク毎日化(1)          | Manage         |         | Input   | 【A】読書(          | 1days)         |                  |
| -     | 見積シミュレーション(M)          | Lite           | 1       | HOME    | 【A】起床(<br>【A】シン | 1days)<br>バの目支 | 度&Tカ+++          |
| -     | ログファイルを開く(L)           | Fitness        |         | Fitness | 【A】朝の5          | シニング@          | 11/30(7K)        |
|       | データ移行                  | Life           |         | HOME    | [A]入浴@          | D11/30(7       | K)(repeat        |
| de la |                        | Life           | 1       | HOME    | 【A】朝食(          | 1days)         | and ground and a |

2.2.4. 基準日の変更

● 画面左上の表内にある基準日を「本日」に変更する。

セルを選択して、Ctrl+;(セミコロン)を押すと本日の日付が入ります(Excelの機能)。

この操作は、毎日行ってください。基準日を変更することで、基準日に入力した日付のタスクが「本日 のタスク」と見なされ、並び替え時に本日のタスクが一番上に並ぶようになります。

あるいは、「前」「翌」をクリックすることで、それぞれ基準日を前日・翌日に変更することができます。

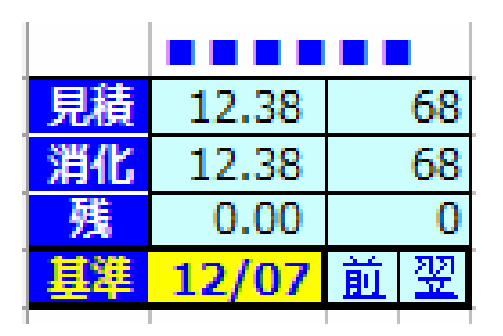

#### 2.2.5. 並び替えを実行する

● メニュー「スケジュール → 通常並べ替え」を選択

| тс2 | 2 <u>(S)</u>          |
|-----|-----------------------|
|     | 高速並び替え>>>>>(Q)        |
|     | 通常並び替え>>>( <u>C</u> ) |
|     | 全力並び替え>(0)            |
|     | 日付変更( <u>E</u> )      |
|     | 先送り( <u>P</u> )       |
|     | 新規タスク追加(A)            |
|     | タスク複製(D)              |
|     | 選択タスク削除(X)            |

以上で、本日のタスクが入力できる状態になりました。

# 2.3. TaskChute にタスクを入力する

# 2.3.1. プロジェクトとタスクと見積時間を入力する

| Project    | Mode -  | 作業内容                                          | 目結中  | 目括М |
|------------|---------|-----------------------------------------------|------|-----|
| Project M  |         |                                               |      |     |
| Manage     | Input   | 【A】読書(1days)                                  | 0.42 | 25  |
| Life       | HOME    | 【A】起床(1days)                                  | -    | -   |
| Manage     | Fitness | 【A】ランニングの身支度&エクササイズ@(1days)                   | 0.17 | 10  |
| Fitness    | Fitness | 【A】朝のランニング@11/30(水)(repeats)                  | 0.83 | 50  |
| Life       | HOME    | 【A】入浴@11/30(水)(repeats)                       | 0.33 | 20  |
|            |         | 【A】朝食(1days)                                  | 0.33 | 20  |
| Manage     | Input   | 【A】Twitter定時チェック(1days)                       | 0.33 | 20  |
| Manage     | Input   | 【A】Read It Later処理1@Firefox@11/30(水)(repeats) | 0.25 | 15  |
| Manage     | Input   | 【A】アソシエチェック(1days)                            | 0.25 | 15  |
| D2Z99シゴタノ! | Scatter | 【A】シゴタノ!朝刊の記事まとめ> Excel@11/30(水)(repeats)     | 0.20 | 12  |
| D2Z99シゴタノ! | Focus   | 【A】シゴタノ!朝刊執筆 <前日のTWより@11/30(水)(repeats)       | 0.42 | 25  |

- Project 欄にプロジェクトを、Mode 欄にモードを、タスク欄にタスクを入力する
- 見積欄に見積時間を入力する

Project 欄には必ず何か文字を入力してください。いわゆる「案件」にあたる項目ですが、タスクの分類のためのラベルとしてお使いいただくこともできます。

たとえば、サンプルでは「Manage(管理)」や「Life(生活)」といったラベルを使っています。

Mode 欄は別途解説します。

見積欄は、H(時間単位)と M(分単位)、どちらが入力しやすい方を入力してください。一方を入れ れば他方は自動的に更新されます。 2.3.2. 見積時間合計と終了予定時刻を確認する

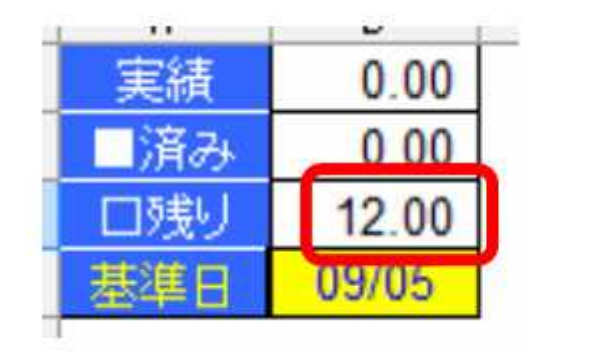

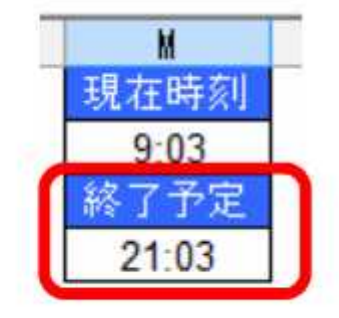

- 見積時間合計を確認する(画面左上)
  - ✓ 表内の「残り」が見積もり時間の合計です。
- 終了予定時刻を確認する(画面右上)
  - ✓ 現在時刻に見積時間合計を加えた、終了予定時刻が常に表示されます。
  - ✓ この時間を受け入れられますか?

受け入れられない場合は、いくつかのタスクを削除する(やらないことにする、誰かに頼む)か、翌日 以降に先送りするか、時間を短くするか、のいずれかの調整を行わなければなりません。

終了予定時刻を確認することで、こういった行動が後押しされます。終了予定時刻がわからなければ、 「まぁ、何とかなるだろう」ということで押し切ってしまい、夜になってから慌てることになります。

#### 2.3.3. タスクを時間帯ごとに振り分ける

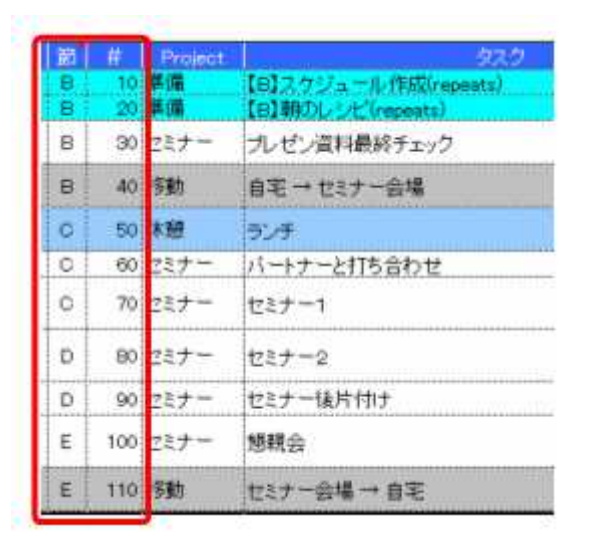

- 各タスクをどの時間帯(節)に行うかを決めます。
- 時間帯は「節」欄の A~L で指定します。
- スターを設定すると、並び替え時に同じ「節」内で一番上にソートされます。

※並び替えの基準は、節 → スターあり → Noの順になります。

#### 2.3.4. 時間帯ごとのバランスを確認する

| A: 0.00 | E: 1.22 | I: 0.83 |
|---------|---------|---------|
| B: 0.00 | F: 2.68 | J: 1.52 |
| C: 1.53 | G: 2.03 | K: 3.53 |
| D: 0.52 | H: 3.02 | L: 0.73 |

- 「節」欄に A~L を入力し終えたら、並び替えを行います。
- 画面上部のセクション別見積サマリーが更新されるので、各時間帯ごとの埋まり具合を確認します。

#### 2.3.5. 3種類の並び替えの違い

並び替えには次の3つの種類があります。

- 高速並び替え
- 2. 通常並び替え
- 3. 全力並び替え

大まかな違いは以下の通りです。

- 1. 高速並び替え(セル着色・セルの高さ変更を省略し、並び替えることのみに邁進)
- 2. 通常並び替え(セル着色・セルの高さ変更ともに行う、従来どおりの並び替え)
- 3. 全力並び替え(指定した日までの「節内ソート順」に沿った並び替え)

より詳しくは、

●高速並び替え

・「区切り」タスクの先送りをしない

●通常並び替え

- ・「区切り」タスクの先送りをする
- ・本日および翌日の見積時間に応じたセルの高さ変更を行う
- ・翌日の「節内ソート順」に沿った並び替えを行う

●全力並び替え

- ・「区切り」タスクの先送りをする
- ・指定した日数先までの見積時間に応じたセルの高さ変更を行う
- ・指定した日数先までの「節内ソート順」に沿った並び替えを行う

があります。

「区切り」タスクとは、Project を「区切り」としたタスクです。このタスクの「節内ソート順」に入力 されている 4 ケタの数字(1300 なら 13:00 の意味)を現在時刻が超過した状態で「通常並び替え」お よび「全力並び替え」を行うと、翌日に振り替えられます(日付が翌日に変更される)。

これが「区切り」タスクの先送りです。

言い換えれば、高速並び替えのみで使い続ける限り、「区切り」タスクはずっと残ったままになるという ことです。

もちろん、手動で翌日以降に日付変更を行うこともできます。

「高速並び替え」がその名のとおり一番速いです。見た目を少し犠牲にしているので、時々「通常並び 替え」を行って画面を整えながらお使いいただくのが良いと思います。 「全力並び替え」は翌日以降の見通しを確認したい時に便利です。 逆にいえば、今日のタスクにのみ集中している場合には不要、ということになります。

まとめると、仕事に集中している時は、「高速並び替え」で処理の待ち時間を最小限に抑え、仕事が一息 ついたところで、「通常並び替え」を実行して、画面を整える、というのが良いでしょう。

2.3.6. 「節内ソート順」の使い方

「節内ソート順」は、翌日以降のタスクの並び順を制御するための項目です。 半角数字4ケタを入力します。リピートタスクを毎日同じ順番に実行したい時に効果を発揮します。

たとえば、下の図では、出社してからメールチェックを一通り終えるまでのリピートタスクを「いつもの順番」にこなしていくための例です。

8時に出社した場合、最初のタスクである「出社後レシピ」を15分間で行ない、続いて次のタスクである「今日のタスク確認&調整」を10分間で行ない…という具合に次々とタスクを実行していくことになります。節内ソート順(項目名は「節内S」)には見積時間に沿って、「0800」や「0815」という数字が入力されています。

| 作業内容                             | 見積н≝▼ | 見積MI▼ | 実績▼ | 開始▼ | 終了一 | 節内S 🚽 |
|----------------------------------|-------|-------|-----|-----|-----|-------|
| 【A】出社後レシピ@平日(repeats)            | 0.25  | 15    |     |     |     | 0800  |
| 【A】今日のタスク確認&調整@平日(repeats)       | 0.17  | 10    |     |     |     | 0815  |
| 【A】前営業日の日報チェック&コメント@平日(repeats)  | 0.25  | 15    |     |     |     | 0830  |
| 【A】重要プロジェクトスロット@平日(repeats)      | 0.42  | 25    |     |     |     | 0855  |
| 【A】メールチェック@平日(repeats)           | 0.08  | 5     |     |     |     | 0900  |
| 【A】要返信メールに即レスorタスク登録@平日(repeats) | 0.25  | 15    |     |     |     | 0905  |

これは、「8:00」ちょうどに「出社後レシピ」を、「8:15」に「今日のタスク確認&調整」をそれぞれ開 始しなければならない、ということではありません。極端に言えばそれぞれ「0800」、「0801」でもいい のです。ただ、あえて空けておくことにより、「今日のタスク確認&調整」の前に新しいリピートタスク を追加したいと思った時に便利なのです。たとえば、「デスクを拭く@(月)(repeats)」という、毎週月曜 日のみのリピートタスクを追加したくなったら、このタスクの節内ソート順を「0813」とすることで、 後続のタスクの「節内ソート順」を変更しなくても済みます。

| 作業内容                       | 見積H単 <mark>▼</mark> | 見積M | 実績▼ | 開始 | 終了▼ | 節内S 🚽 |
|----------------------------|---------------------|-----|-----|----|-----|-------|
| 【A】出社後レシピ@平日(repeats)      | 0.25                | 15  |     |    |     | 0800  |
| 【A】デスクを拭く@(月)(repeats)     | 0.05                | 3   |     |    |     | 0813  |
| 【A】今日のタスク確認&調整@平日(repeats) | 0.17                | 10  |     |    |     | 0815  |

節内ソート順が入力されていると、もし「いつもの順番」どおりに実行できなかった場合でも、翌日以 降のリピートタスクの並び順は「いつもの順番」が再現されるため、習慣化しやすくなります。 3. TaskChute のタスクを実行する

## 3.1. 仕事を開始する

#### 3.1.1. 一番上から順番にタスクに取りかかっていく

| - 自動的に「実績」にかか           | った時間が入力 | うされる |    |      |      |
|-------------------------|---------|------|----|------|------|
| - 終了したタスクには取り           | 肖線かべ入る  |      |    |      |      |
| 52.0                    | 見積H     | 見積M  | 実続 | 開始   | 級了   |
| 【8】スケジュール(作成(repeats) 🥌 | 0.25    | 15   | 18 | 9:04 | 9:22 |
| 【B】朝のレシビ(repeats)       | 0.25    | 15   |    |      |      |

- 「開始時刻」に時刻を入力する(ショートカット=Ctrl+:)
- タスクが完了したらその時刻を「終了時刻」に入力する(Ctrl+:)
- 「開始時刻」が直前のタスクの「終了時刻」である場合は、Ctrl+Tを押す
  - ✓ 直前のタスクの「終了時刻」が現在のタスクの「開始時刻」に転記される
  - ✓ 上図の状態で Ctrl+T を押すと、「9:22」が「朝のレシピ」の開始時刻に転記される

以上で、自動的に「実績」にかかった時間が入力されます。さらに、終了したタスクについては取り消 し線が入ります。

#### 3.1.2. 予定外タスクを追加する

| スケ | ジュール( <u>S</u> )         |
|----|--------------------------|
|    | 並べ替え( <u>S</u> )         |
|    | 日付変更( <u>C</u> )         |
|    | タスク新規追加( <u>A</u> )      |
|    | タスク複製( <u>D</u> )        |
|    | 選択タスク削除(区)               |
|    | 繰り返しタスク設定/解除( <u>R</u> ) |
|    | 繰り返しタスク時間帯指定(N)          |
|    | 見積もりシミュレーション( <u>E</u> ) |
|    | 検索入力(F)                  |

| Project | タスク                  | 見積H  | 見積M | 実績 | 開始   | 終了   |
|---------|----------------------|------|-----|----|------|------|
| )準備     | 【B】スケジュール作成(repeats) | 0.25 | 15  | 18 | 9:04 | 9:22 |
| ) 緊急    | <u>力。——从対応</u>       | 0.00 | 0   | 26 | 9:22 | 9:48 |
| )準備     | 【B】朝のレシビ(repeats)    | 0.25 | 15  |    |      |      |
| -5+0    |                      |      |     | 4  | -    | 4    |

- 予定外のタスクが発生したら、「タスクの新規追加」にて新しいタスクを登録する
   ✓ 現在選択している行のすぐ上に空行が挿入される
- ●「タスク」欄にタスク名を、「開始」と「終了」に時刻をそれぞれ入力する
   ✓ 後から「予定外作業」であるとわかるようにするために、「見積」は0もしくは何も入れない

ふと気づいたら時間がたっていた、というような場合も、思い出すための時間がもったいないので、「使 途不明時間」とか「アイドリング」といった間を埋めるためのタスクを実行したことにするのも一法で す(僕自身は「アイドリング」をよく使います)。

いずれにしても、後から振り返ったときに、何時から何時まで何をしたのかがわかるようにしておくこ とがポイントです。「ボーッとしていた」という場合でも、それが 10 分なのか 42 分なのかは大きな違 いです。お金と同様、無駄遣いは知らず知らずのうちに、少しずつ発生しています。そして、気づいた ときには取り返しのつかないことになってしまうのです。

そういう意味では、TaskChuteは時間の家計簿といえるでしょう。あらかじめやろうと思っていること を予算取りしておき、突発的に発生した出費(予定外タスク)も漏れなく記入することになるため、す べての時間支出が記録に残るのです。

家計の改善は家計簿から、仕事の改善は TaskChute(=作業記録)から、というわけです。

# 4. TaskChute のタスクを整理する

# 4.1. Mode を活用する

| Dev           |                          | このシートの        | のA列に入力したMa          | odeの書式設定      | ミ (セルの) | 塗りつぶし  | &フォント        | - の色)が |       |    |
|---------------|--------------------------|---------------|---------------------|---------------|---------|--------|--------------|--------|-------|----|
| Focus         |                          | メインシート        | トのMode欄に反映さ         | れます。          |         |        |              |        |       |    |
| Review        |                          |               |                     |               |         |        |              |        |       |    |
| Finance       | 1                        | 例えば、この        | <b>のシートで「Routir</b> | ne」と入力し       | たセルに誘   | 定した書詞  | 式が           |        |       |    |
| Planning      |                          | メインシート        | トでMode(こ「Routir     | ne」と入った       | 行に反映さ   | れます。   |              |        |       |    |
| Scatter       |                          |               |                     |               |         |        |              |        |       |    |
| AutoPilot     |                          | <u>↓以下3つは</u> | :予約語で、入力す/          | <u>るとそれぞれ</u> | のタスクか   | 「タスク欄( | <b>Dデフォル</b> | トとして摂  | 鞣されまる | す。 |
| Fitness       | N                        | lode          | デフォルトタスク            |               |         |        |              |        |       |    |
| Family        | E                        | Break         | 休憩                  |               |         |        |              |        |       |    |
| Evernote      | F                        | Planning      | スケジュール調整            |               |         |        |              |        |       |    |
| iPhone        | N                        | Nodeless      | <u>アイドリング</u>       |               |         |        |              |        |       |    |
| GoOut         |                          |               |                     |               |         |        |              |        |       |    |
| Hobby         |                          |               |                     |               |         |        |              |        |       |    |
| Meeting       |                          |               |                     |               |         |        |              |        |       |    |
| Contacts      |                          |               |                     |               |         |        |              |        |       |    |
| Input         |                          |               |                     |               |         |        |              |        |       |    |
| HOME          |                          |               |                     |               |         |        |              |        |       |    |
| Organize      |                          |               |                     |               |         |        |              |        |       |    |
| Break         |                          |               |                     |               |         |        |              |        |       |    |
| Modeless      |                          | ← 何を入え        | カしてもこの色にな           | います。          |         |        |              |        |       |    |
| *             |                          | (空白)          |                     |               |         |        |              |        |       |    |
|               |                          |               |                     |               |         |        |              |        |       |    |
|               |                          |               |                     |               |         |        |              |        |       |    |
|               |                          |               |                     |               |         |        |              |        |       |    |
| ▶ ▶ \ メイン (週) | <mark>7見積、Mode (設</mark> | 定 (簡易ヘルプ)     | (変更履歴/              |               |         |        |              |        |       |    |

- モードとは、タスクをプロジェクトとは別の切り口で分類するための項目です
- モードはすべて「Mode」シート上にて登録・管理を行います
- 「Mode」シートの1列目に必要なモードを入力し、それぞれにセルの色や文字の色を指定することで、「メイン」シート上でそのモードを入力した際に、同じ色が反映されます
- サンプルでは英字のみですが日本語も使えます。

異なる案件に属するタスクであっても、作業内容は似通っている場合があります。たとえば、案件Aと案件B それぞれで「電話をする」というタスクがあった時、内容は違っても電話をするという作業の種類としては共 通しています。このような場合、これらのタスクに同じモードを割り当てることで、視覚的にもセルの色が同 じになるため、「一緒に片づけてしまおう」という判断が下しやすくなります。

あるいは、集中力を要する仕事にはたとえば、「Focus」というモードを割り当て、セルの色を赤にしておく ことで、「赤いタスクはなるべく午前中に固めよう」という意識が働くようになります。

# 4.2. 日付を変更するには?

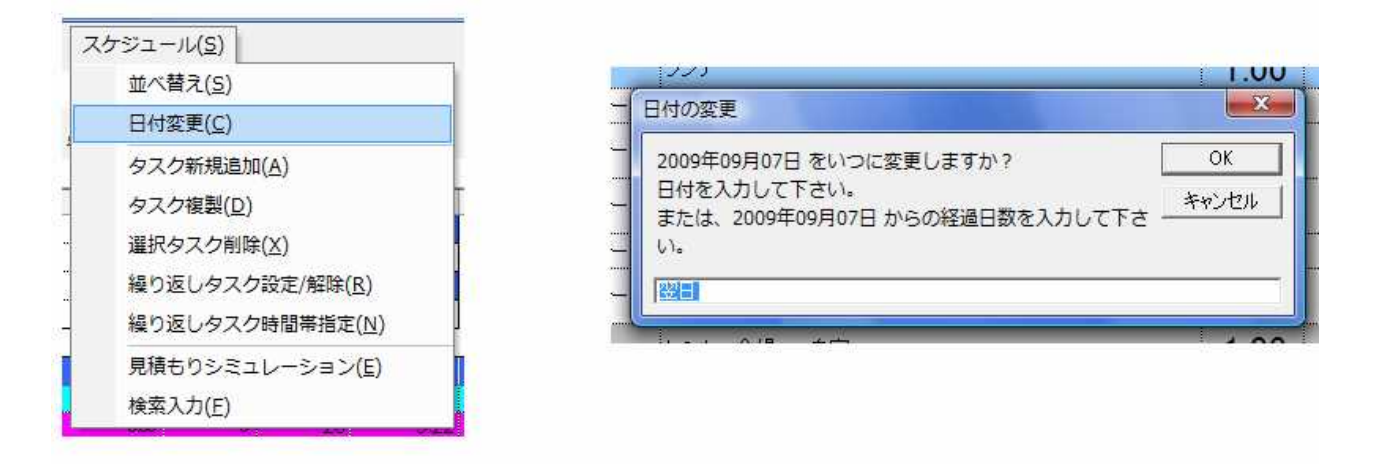

- 変更したい日付のセルを選択し、メニューから「日付変更」を選択する
  - ✓ 翌日の場合は、「翌日」のまま「OK」をクリックする
  - ✓ 上記以外は、任意の差分日数または日付を入力する
    - ▶ 1月7日の状態で、「2」を入力すると、1月9日に変更される
    - ▶ 1月7日の状態で、「2/3」を入力すると、2月3日に変更される
  - ✓ 以下のような特殊な文字入力も受け付ける
    - ▶ 1月7日の状態で、「w」を入力すると、1月14日に変更される(一週間後)
    - ▶ 1月7日の状態で、「m」を入力すると、2月7日に変更される(一ヶ月後)
    - ▶ 1月7日の状態で、「y」を入力すると、翌年の1月7日に変更される(一年後)
    - ▶ 1月7日の状態で、「0」(ゼロ)を入力すると、基準日に変更される
    - ▶ 1月7日の状態で、「-1」を入力すると、1月6日に変更される(一日前)

複数の日付を選択した状態で実行すると、まとめて日付変更が行えます。なお、日付以外のセルを選択 した状態で実行すると、自動的に同じ行の日付のセルが選択されるようになっています。

# 4.3. 繰り返しタスクを追加するには?

#### 4.3.1. 繰り返しタスクの設定と解除

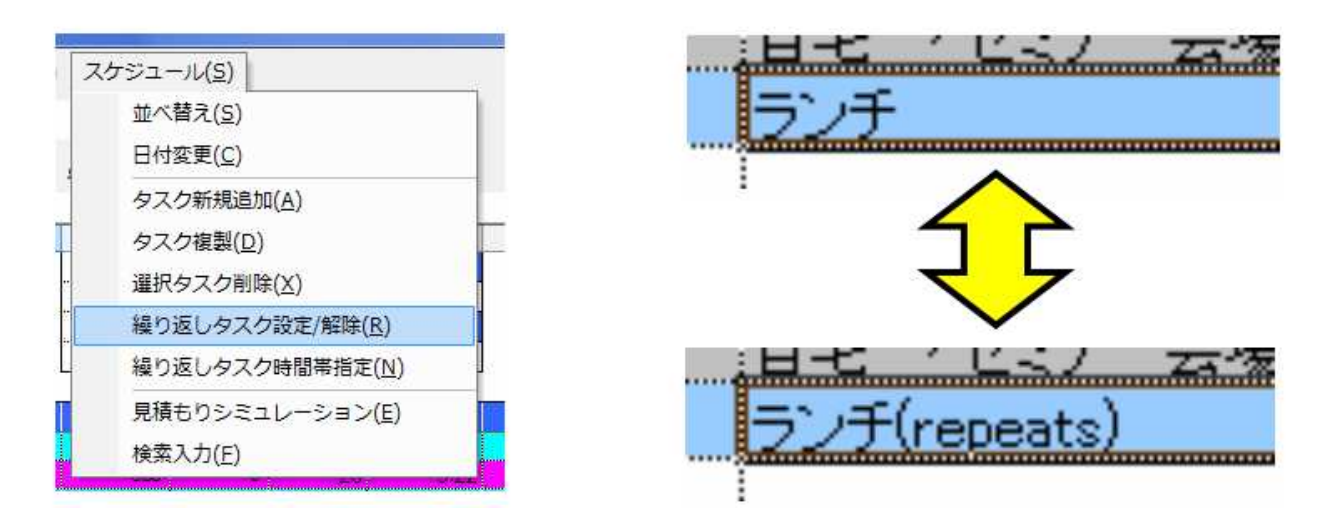

- メニューから「繰り返しタスク設定/解除」を選択する
  - ✓ 選択中のタスクの末尾に「(repeats)」が付加される
  - ✓ もう一度同じ操作を行うことで除去される

※バージョン 2013/09/27 より以下のようにリピート間隔 (サイクル)を設定できるようになりました。

| 製り返し隔数を指定してください(1~9)。                                                           | OK    |
|---------------------------------------------------------------------------------|-------|
| ことえば「2」を指定すると<br>「~@毎月5日(2repeats) 」は、隔月5日に、<br>「~@(木)(2repeats) 」は、隔週木曜日になります。 | キャンセル |

繰り返しタスクとは、タスクの末尾に「(repeats)」が付加されたタスクを指します。

繰り返しタスクは、終了時刻が入力されると自動的に翌日に複製されます。毎日必ず行うタスクについては、繰り返しタスクにしておくことで、毎日のタスク登録の手間が省けます。

### 4.3.2. 繰り返しタスクの時間帯指定

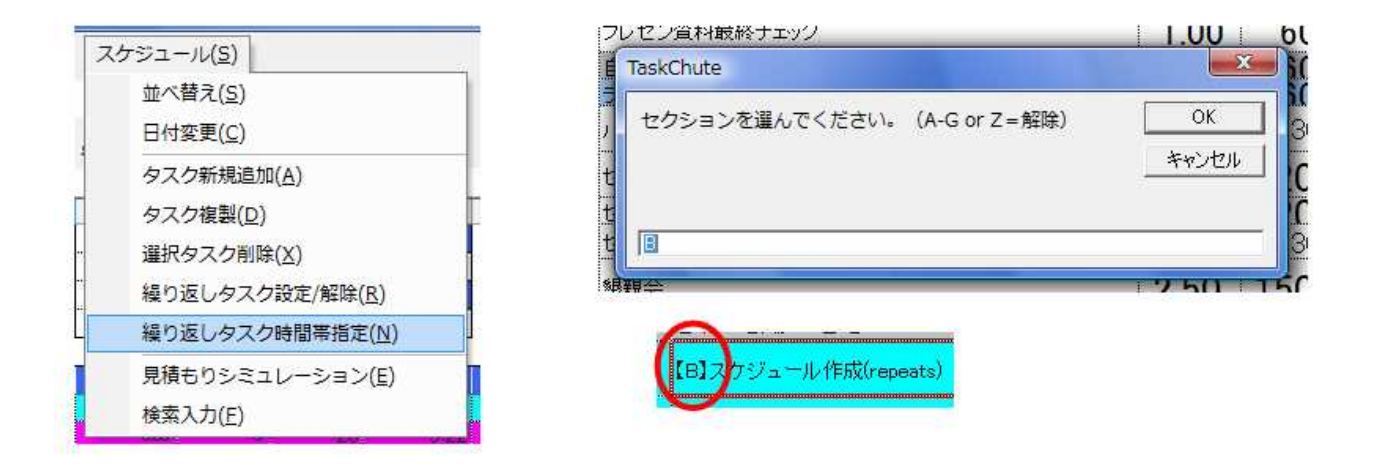

- メニューから「繰り返しタスク時間帯指定」を選択する
  - ✓ A~L、およびZ(解除)を入力して「OK」をクリックする
  - ✓ タスクの先頭に【B】などの節を表す記号が付加される

繰り返しタスクについて、実行する時間帯が決まっているなら、あらかじめ時間帯(節)を指定することができます。たとえば、朝のスケジュールは必ず B の時間帯に行うことが決まっているなら、B と設定しておくことで、翌日に複製されるときに節に B が設定されます。

繰り返しタスクをいつもと違う時間帯に完了(=終了時刻を入力)させた場合、翌日にはその時間帯の 節が設定されてしまって不便です。「繰り返しタスクの時間帯指定」はこれを防ぐための機能です。

# 4.4. 過去のタスクを参照できる検索入力機能

| (ケジュール( <u>S</u> )       | 3, <u>511</u><br>4 ₩#73 +5 |                                |
|--------------------------|----------------------------|--------------------------------|
| 並べ替え( <u>S</u> )         | 何を探しますか?                   | ОК                             |
| 日代変更(C)<br>タスク新規追加(A)    | BOLSEG                     | **ンケル 0.25                     |
| タスク複製(D)                 |                            | か? <b></b> ×                   |
| 選択タスク削除(X)               | - lõol <u>t</u>            |                                |
| 繰り返しタスク設定/解除( <u>R</u> ) |                            | マニュアル改訂作業/マニュアル全ページをざっと見る      |
| 繰り返しタスク時間帯指定(N)          | F                          | A                              |
| 見積もりシミュレーション( <u>E</u> ) | F                          |                                |
| 検索入力(F)                  | +                          | (+L)(Y) ()()()()() +++2)(+7)() |

- 「タスク」欄を選択した状態で、メニューから「検索入力」を選択する
  - ✓ 表示されるダイアログに検索キーワードを入力して「OK」をクリックする
  - ✓ 候補を提案してくるので、よければ「はい」をクリックする
  - ✓ 「いいえ」をクリックすると探索が継続される(候補がなくなるまで)

タスクを新しく登録する際に、過去に TaskChute 上に入力したことがあるもの(=過去にやったこと があるタスク)であれば、断片的なキーワードから見つけ出してきて、現在選択しているセルに読み込 むことができます。

毎回一から入力していると、同じ作業にもかかわらず「メールチェック」や「メール読む」といった具 合に(その時の気分で入力することで)、表記が統一されにくくなり、記録としての価値が低減します。

検索入力機能を使うことで、同じ作業は同じ表記で記録に残るようになりますし、何よりも登録の手間 (=キーボードの入力ストローク)をぐっと下げることができます。

# 4.5. 見積もりシミュレーション機能

| 7.ケジュール(5)               | タスク                   | 見積日  | 見積M | 実績  | 開始    | 終了     |
|--------------------------|-----------------------|------|-----|-----|-------|--------|
|                          | 【日】スクジュール(作成(repeats) | 0.25 | 15  | 18  | 9:04  | 9:22   |
| 並べ替え( <u>S</u> )         | CL-AND                | 600  | ¢.  | 26  | 9:22  | 9.4    |
| 日付恋更(C)                  | 【B】朝のしたビ(repeate)     | 0.25 | 15  | 13  | 9:48  | 10:01  |
|                          | プレゼン資料最終チェック          | 1.00 | 60  | 60  | 10:01 | 11:01  |
| タスク新規追加( <u>A</u> )      | 自宅 → セミナー会場           | 1 00 | 60  | 60  | 11:01 | 12:01  |
| タスク複製(D)                 |                       | 1.00 | 60  | 60  | 10-01 | 1201   |
| 選択々スク削除(X)               | 273                   | 1.00 | 00  | 00  | 1201  | 10.01  |
|                          | パートナーと打ち合わせ           | 0.50 | 30  | 30  | 13:01 | 13:31  |
| 繰り返しタスク設定/解除( <u>R</u> ) | セミナー1                 | 2.00 | 120 | 120 | 1331  | 15:31  |
| 繰り返しタスク時間帯指定( <u>N</u> ) |                       | 0.00 | 100 | 100 |       |        |
| 見積もりシミュレーション(E)          | 237-2                 | 2.00 | 120 | 120 | 15:31 | 17:31  |
|                          |                       |      |     |     |       | $\sim$ |

- 上図で「セミナー2」の終了時刻を知りたい場合
  - ✓ 「セミナー2」の行を選択して、メニューから「見積もりシミュレーション」を選択する
  - ✓ 見積時間どおりに進行した場合の「セミナー2」の終了時刻がわかる
- シミュレーションを終えたら、選択中の時間はすべて削除すること
- タスクを1つでも終了している状態(=終了時刻が1つでも入力されている状態)でないとシミュレーションは行えない

見積もり時間通りに進行した場合のシミュレーションを行うことができます。たとえば、15時からのミ ーティングで使う資料を作成中に、そのままのペースで作成を続けた場合、ミーティング開始までに終 わるのかどうかを確認することができます。

もしここで、資料作成のタスクの終了時刻が 15 時を過ぎるようであれば、ミーティングまでの間のタ スクを翌日以降に先送りするか、誰かに任せるか、とにかく取り除かなければいけないことがわかりま す。それを後押ししてくれるのが見積シミュレーション機能です。